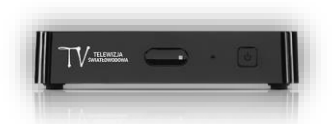

## Odświeżanie/resetowanie uprawnień na dekoderach eBOX m15

1. Klikamy przycisk **MENU** na pilocie od dekodera, po wskazanej czynności na ekranie telewizora pojawi się *Menu główne.* 

| InstalacjaUstawieniaDiagnostykaOchrona rodzicielskaRejestracja eGO! | InstalacjaUstawieniaDiagnostykaOchrona rodzicielskaRejestracja eGO! |                      | Menu główne           |
|---------------------------------------------------------------------|---------------------------------------------------------------------|----------------------|-----------------------|
| Ustawienia   Diagnostyka   Ochrona rodzicielska   Rejestracja eGO!  | UstawieniaDiagnostykaOchrona rodzicielskaRejestracja eGO!           | Instalacia           | Aktualizacja dekodera |
| Diagnostyka<br>Ochrona rodzicielska<br>Rejestracja eGO!             | Diagnostyka<br>Ochrona rodzicielska<br>Rejestracja eGO!             | Ustawienia           | Ustawienia domyślne   |
| Ochrona rodzicielska<br>Rejestracja eGO!                            | Ochrona rodzicielska<br>Rejestracja eGO!                            | Diagnostyka          |                       |
| Rejestracja eGO!                                                    | Rejestracja eGO!                                                    | Ochrona rodzicielska |                       |
|                                                                     |                                                                     | Rejestracja eGO!     |                       |
|                                                                     |                                                                     |                      |                       |
|                                                                     |                                                                     |                      |                       |
|                                                                     |                                                                     |                      |                       |
|                                                                     |                                                                     |                      |                       |
|                                                                     |                                                                     |                      |                       |
|                                                                     |                                                                     |                      |                       |

2. Za pomocą pilota od dekodera wyszukujemy zakładki *Diagnostyka* i klikamy przycisk **OK.** 

|                      | Menu główne       |
|----------------------|-------------------|
| Instalacja           | Info              |
| Ustawienia           | Uprawnienia       |
| Diagnostyka          | Sieć              |
| Ochrona rodzicielska | Sprawdzenie sieci |
| Rejestracja eGO!     |                   |
|                      |                   |
|                      |                   |
|                      |                   |
|                      |                   |
|                      |                   |
|                      |                   |
|                      |                   |
|                      |                   |

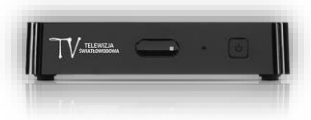

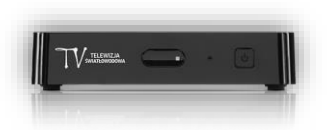

3. Z uruchomionego po prawej stronie ekranu wybieramy opcję *Uprawnienia* i klikamy przycisk **OK**.

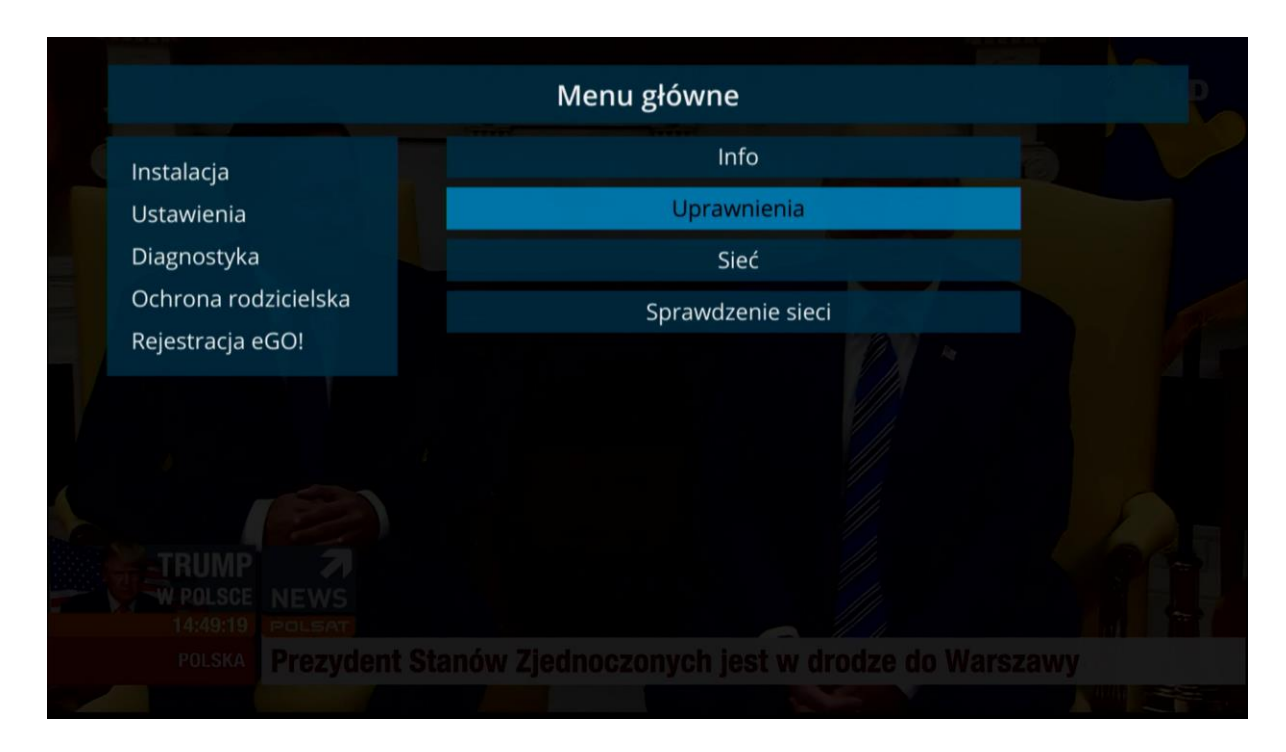

4. Następnie wybieramy opcję Odśwież bądź Zresetuj i klikamy przycisk OK.

| nstalacja               | Uprawnienia                                                                                                    |
|-------------------------|----------------------------------------------------------------------------------------------------|
| stawienia<br>iagnostyka | Poblerz ponownie uprawnienia<br>Odśwież Zresetuj<br>Identyfikator                                                                                                    |
| chrona rodzicielska     | urn:marlin:organization:seacert:evio:8pusperso:07b73a                                                                                                    |
| ejestracja eGO!         | Subskrypcje<br>FULL (0000117d)                                                                                                    |
|                         | Przypisane AC                                                                                                    |
|                         | EV-33, EV-12, EV-NCPL-6, EV-34, EV-13, EV-35, EV-NCPL-5, EV-14, EV-36, EV-NCPL-4,<br>EV-NCPL-3, EV-30, EV-NCPL-2, EV-31, EV-NCPL-1, EV-10, EV-32, EV-26, EV-27, EV-28,<br>EV-29, EV-22, EV-44, EV-45, EV-23, EV-24, EV-46, EV-25, EV-47, EV-41, EV-42, EV-20, EV-<br>43, EV-21, EV-19, EV-37, EV-15, EV-38, EV-1, EV-39, EV-3, EV-4, EV-5, EV-7, EV-8, EV-9 |

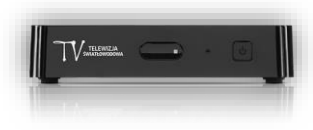

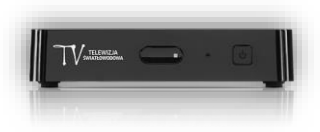

5. Uprawnienia zostały odświeżone/zresetowane.

|                               |               | Menu główne                                                                                                    |  |
|-------------------------------|---------------|----------------------------------------------------------------------------------------------------|--|
| Instalacja<br>Ustawienia      |               | Uprawnienia<br>Pobierz ponownie uprawnienia                                                                                                    |  |
| Diagnostyka                   | Powodzenie    |                                                                                                    |  |
| Ochrona rodz<br>Rejestracja e | ziciel<br>GO! | Pobrano / odświeżono uprawnienia.                                                                                                    |  |
|                               |               | ОК                                                                                                    |  |
|                               |               | Przypisane AC                                                                                                    |  |
|                               |               | EV-33, EV-12, EV-NCPL-6, EV-34, EV-13, EV-35, EV-NCPL-5, EV-14, EV-36, EV-NCPL-4,<br>EV-NCPL-3, EV-30, EV-NCPL-2, EV-31, EV-NCPL-1, EV-10, EV-32, EV-26, EV-27, EV-28,<br>EV-29, EV-22, EV-44, EV-45, EV-23, EV-24, EV-46, EV-25, EV-47, EV-41, EV-42, EV-20, EV-<br>43, EV-21, EV-19, EV-37, EV-15, EV-38, EV-1, EV-39, EV-3, EV-4, EV-5, EV-7, EV-8, EV-9 |  |
|                               |               |                                                                                                    |  |
|                               |               |                                                                                                    |  |

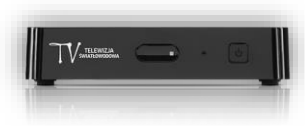